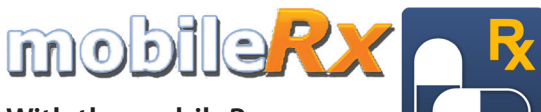

With the mobileRx app, you can use an iPhone<sup>®</sup> or Android<sup>™</sup> device to request refills anytime. Follow the steps below to get started.

# GET THE APP

To get started, search for mobileRx Pharmacy in your app store or use your QR code reader to scan the appropriate code. Then, follow the steps to set up your account and begin submitting refills.

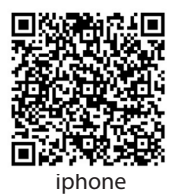

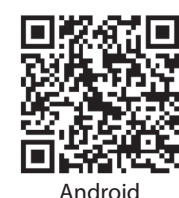

# HOME SCREEN

The home screen displays your refill options. Choose Express Refills to enter your prescription numbers or Scan a Prescription to scan the barcode on your current prescription label.

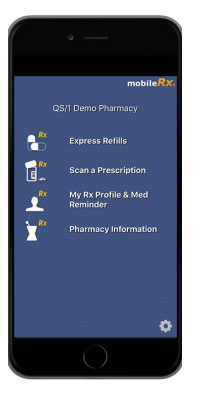

# **EXPRESS REFILLS**

The Express Prescription **Refills screen allows** you to enter up to three prescriptions at a time to be refilled. Enter the numbers, and tap **Send**. To request more than three refills, repeat the process. Then, tap Send.

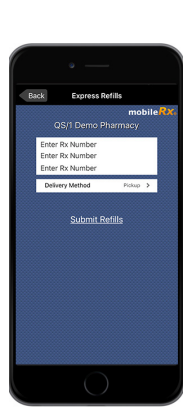

# **PRESCRIPTION REFILLS ON THE GO**

### SET UP PROFILE

To set up your profile, tap My Rx Profile & Med **Reminder** on the home screen. Tap Sign Up. Fill out the registration form, answer the verification questions, and create a user name and password. Verify

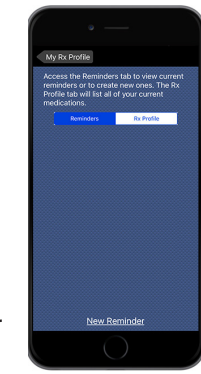

your name, birth date and phone number are current with what your pharmacy has on file. Then, tap Login.

# FIND PHARMACY

When the Select Pharmacv pop-up displays, tap Find **Pharmacy**, and enter the phone number: Cherry Creek: 3033332010 Littleton: 3037071500. Then, tap **Search**.

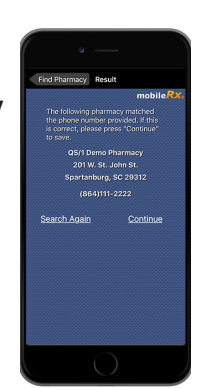

#### SCAN A PRESCRIPTION

The Scan a Prescription screen allows you to use your device's camera to scan the barcode on the label of your current prescription bottle. To complete the process, tap Submit Refill(s).

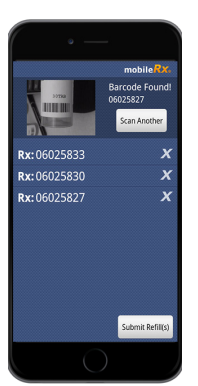

#### **RX PROFILE**

This option displays your available refills. Check the box to the left of the name of the prescriptions you would like to refill. Then, tap Submit Refills.

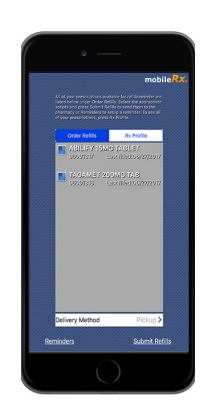